## e-Procurement

## **Bid Opening Live**

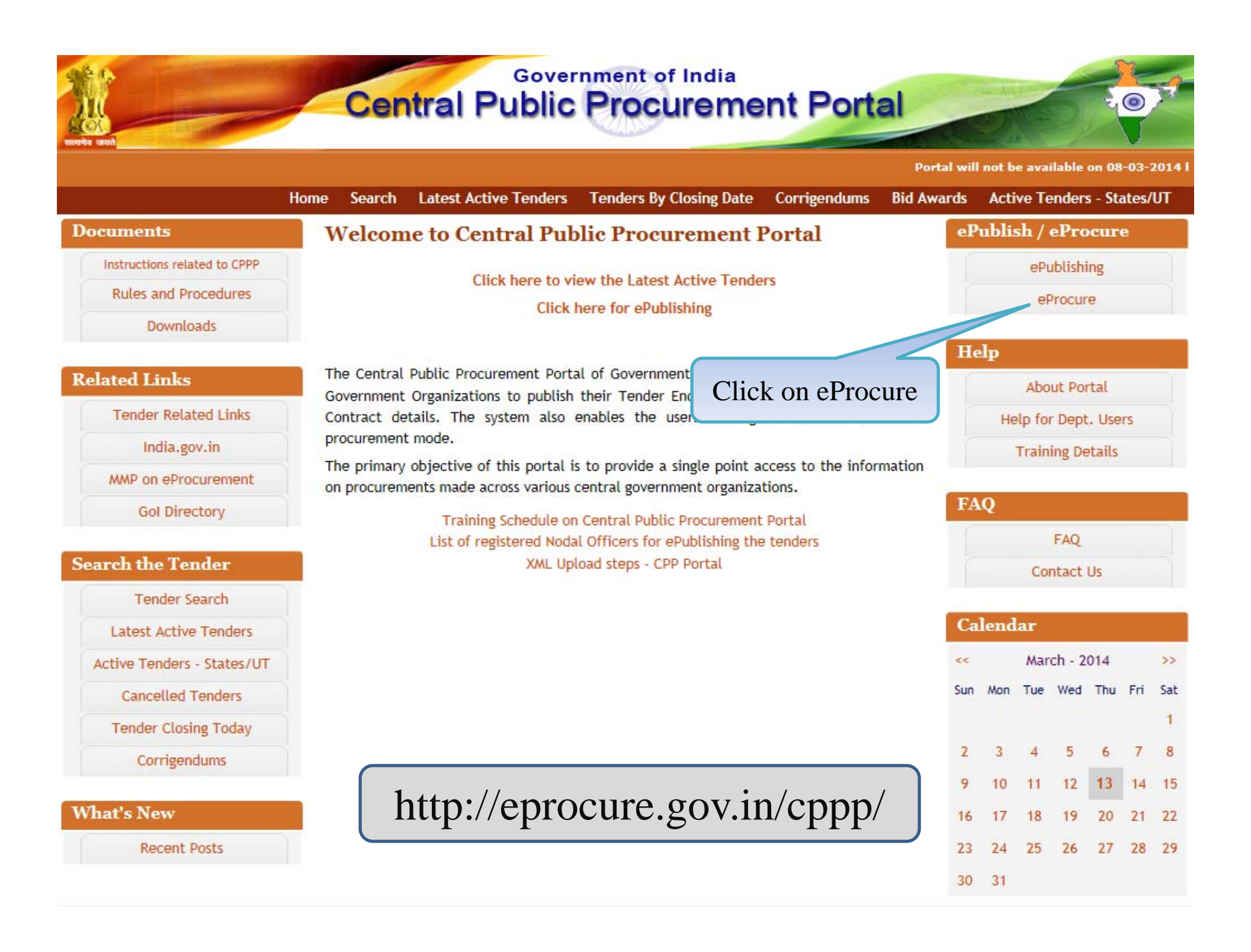

| Govern<br>E-PR<br>(Demo)  | nment<br>OCUREME<br>Sys                                                    | NT<br>stem                                                      |                            |                                           |                                                                |
|---------------------------|----------------------------------------------------------------------------|-----------------------------------------------------------------|----------------------------|-------------------------------------------|----------------------------------------------------------------|
| 17-Sep-2014               | Search   Latest Ac                                                         | tive Tenders   Tenders by                                       | Closing Date   Corrigendu  | m   Results of Tenders                    | 👌 Home 🖾 Contact Us 🚜 Site                                     |
|                           |                                                                            |                                                                 | Governme                   | nt eProcurement System                    |                                                                |
| MIS Reports               | Welcome to eProc<br>The eProcurement System<br>the bids online through the | curement System<br>n enables the Tenderers to do<br>nis portal. | wnload the Tender Schedule | free of cost and then submit              | User Login                                                     |
| Tenders by Location       | 💧 Latest Tend                                                              | lers                                                            |                            |                                           | Login ID * bidder1@gmail.com                                   |
| Tenders by Organisation   | Tender Title                                                               | Reference No                                                    | Closing Date E             | Bid Opening Date                          | Login                                                          |
|                           | 6. supply of computers                                                     | abcd1234                                                        | 25-Sep-2014 09:00 AN       | 1 25-Sep-2014 10:00 AM                    | Onlin der Enrollment                                           |
| Tenders by Classification | 7. proc/2014                                                               | proc2                                                           | 03-Oct-2014 01:00 PM       | 04-Oct-2014 11:00 AM                      | Ger Forgot Password                                            |
| Tenders in Archive        | 8. CROSS BELT                                                              | RTC BEHROR                                                      | 20-Sep-2014 10:00 AN       | <sup>1 22-</sup> Fill User<br>and click o | ID, Password<br>on Login Button                                |
| Tenders Status            | 💧 Latest Corri                                                             | igendums                                                        |                            |                                           | Search with Tender Reference no/tender<br>id/Title/Description |
| Concolled Tenders         | Corrigendum Title                                                          | Reference No                                                    | Closing Date               | Bid Opening Date                          |                                                                |
| Cancelled Tenders         | 2. Corrigendum1                                                            | DCO/2014/121314                                                 | 17-Sep-2014 05:00 PM       | 18-Sep-2014 06:00 PM                      | <b>Q</b> Tender Search                                         |
| Downloads                 |                                                                            |                                                                 |                            |                                           | Advanced Search                                                |
| Announcements             |                                                                            |                                                                 |                            |                                           | Help For Contractors                                           |
| Awards                    | Certifying Agency                                                          |                                                                 |                            |                                           | Information About DSC                                          |

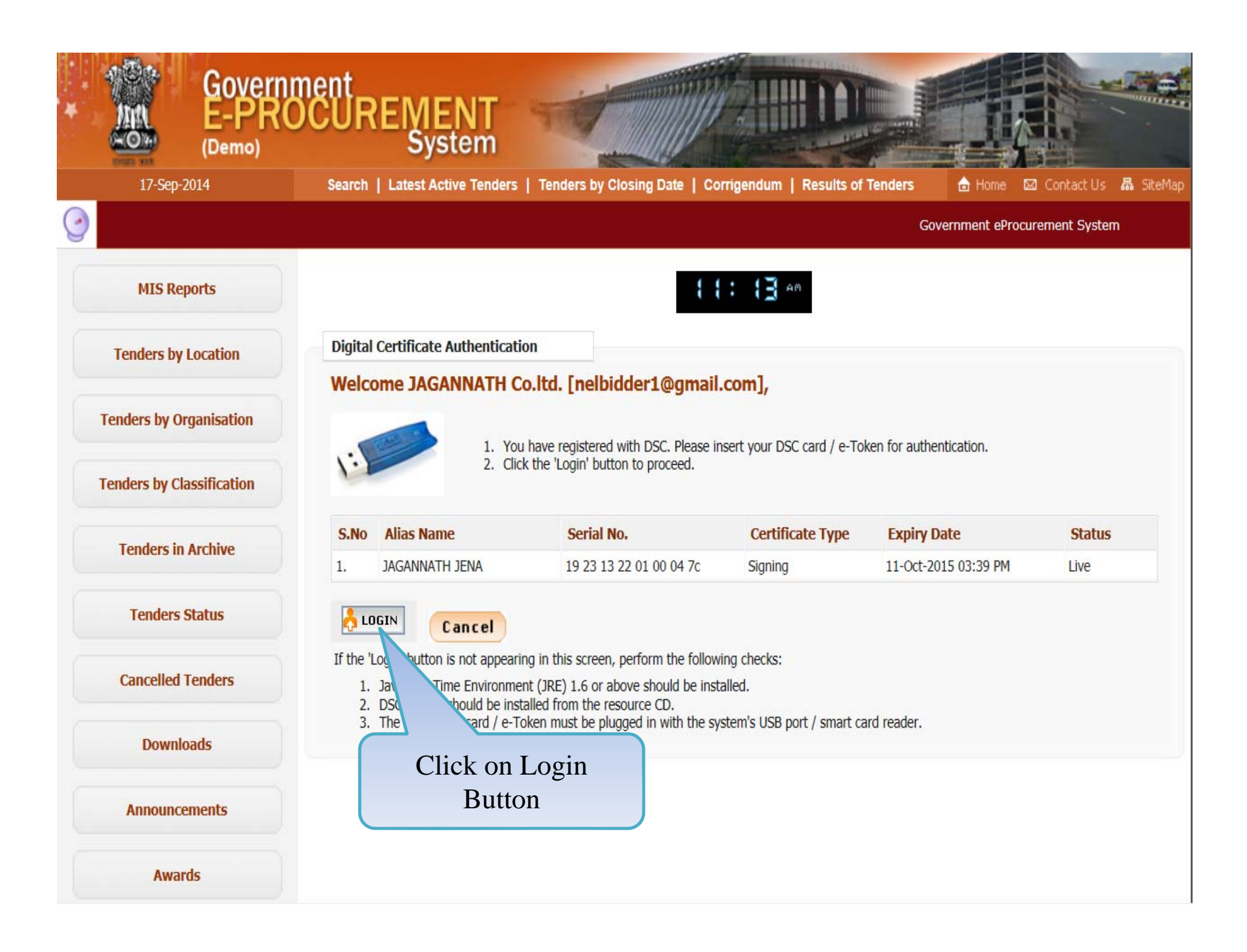

| 4   | Government                                  | no                           | Welcome<br>Last login | : nelbidder1@gm<br>: 17-Sep-2014 11 | ail.com<br>1:13 AM | 📩 My Account 🏫 Home             | E Logout     |
|-----|---------------------------------------------|------------------------------|-----------------------|-------------------------------------|--------------------|---------------------------------|--------------|
| (   | e-Procurement<br>System                     | E                            |                       |                                     | Govern             | ment eProcurement               | System       |
| (   |                                             | DASHBOARD                    |                       |                                     |                    |                                 |              |
|     | Bid Submission                              | 6                            |                       |                                     |                    |                                 |              |
| +   | Search Active Tenders                       | Welcome JAGANNATH Co.ltd     | l.,                   |                                     |                    |                                 |              |
| +   | My Tenders                                  | Roles : Tenderer             |                       |                                     |                    |                                 |              |
| +   | Clarification                               |                              |                       |                                     | <b></b>            |                                 |              |
| +   | My Bids                                     | Pending                      |                       |                                     | CACTIVITY OF       | the Day                         |              |
| +   | Tender Status                               |                              |                       |                                     |                    |                                 |              |
| +   | My Archive                                  | A Alerts                     |                       |                                     |                    |                                 |              |
| +   | Archived Clarification                      | - / 10/10                    |                       |                                     |                    |                                 |              |
| +   | Bid Opening(Live)                           |                              |                       |                                     |                    |                                 |              |
|     |                                             | Announcements                | S                     |                                     |                    |                                 |              |
|     |                                             | Click on Bid Openi<br>(Live) | ing                   |                                     |                    |                                 |              |
| dem | oeproc.nic.in/nicgep/app?page=BidderLatestA | ActiveTenders&service=page   |                       | Version: v1.09.02 0                 | 8-May-2014         | (c) 2008 Tenders NIC, All right | ts reserved. |

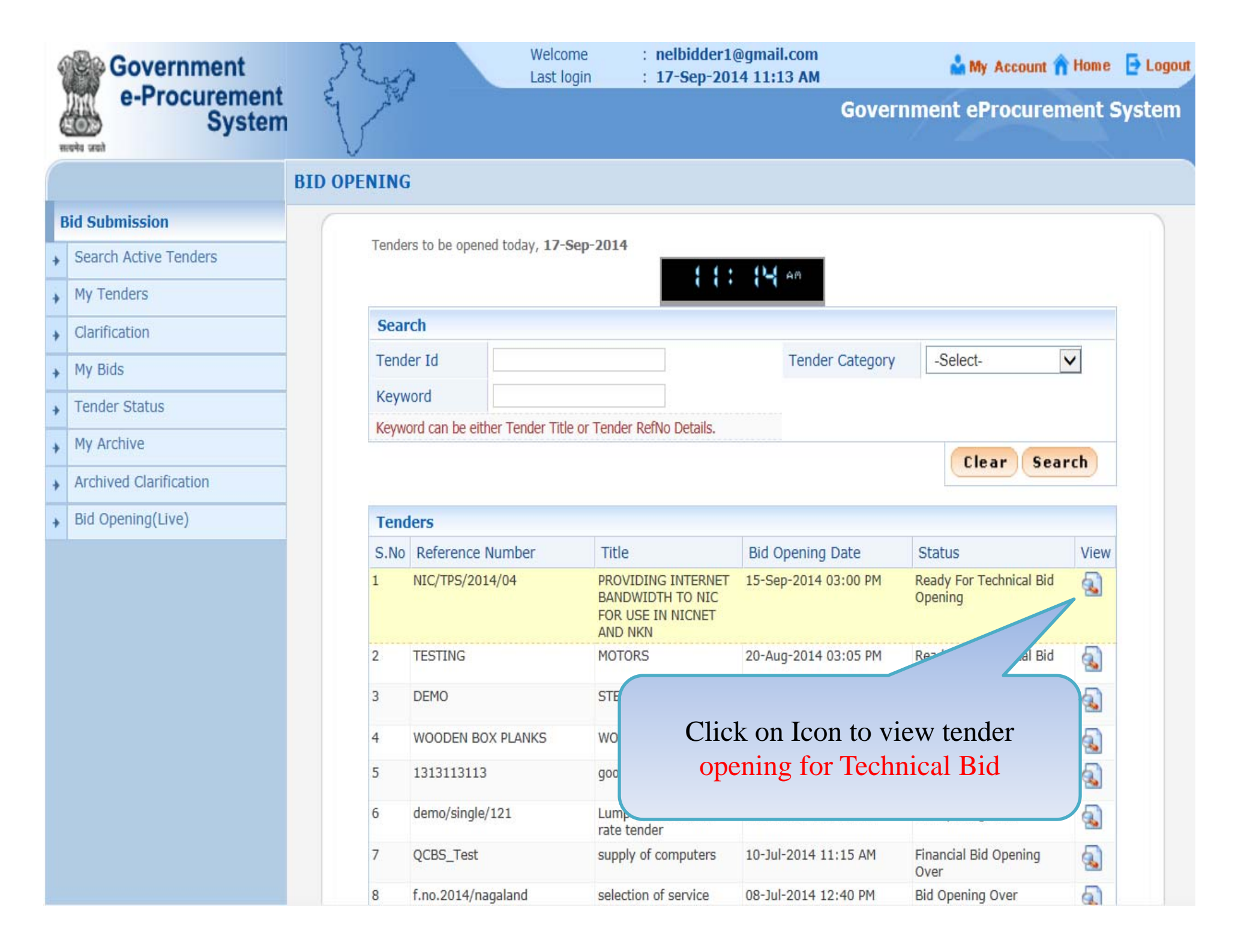

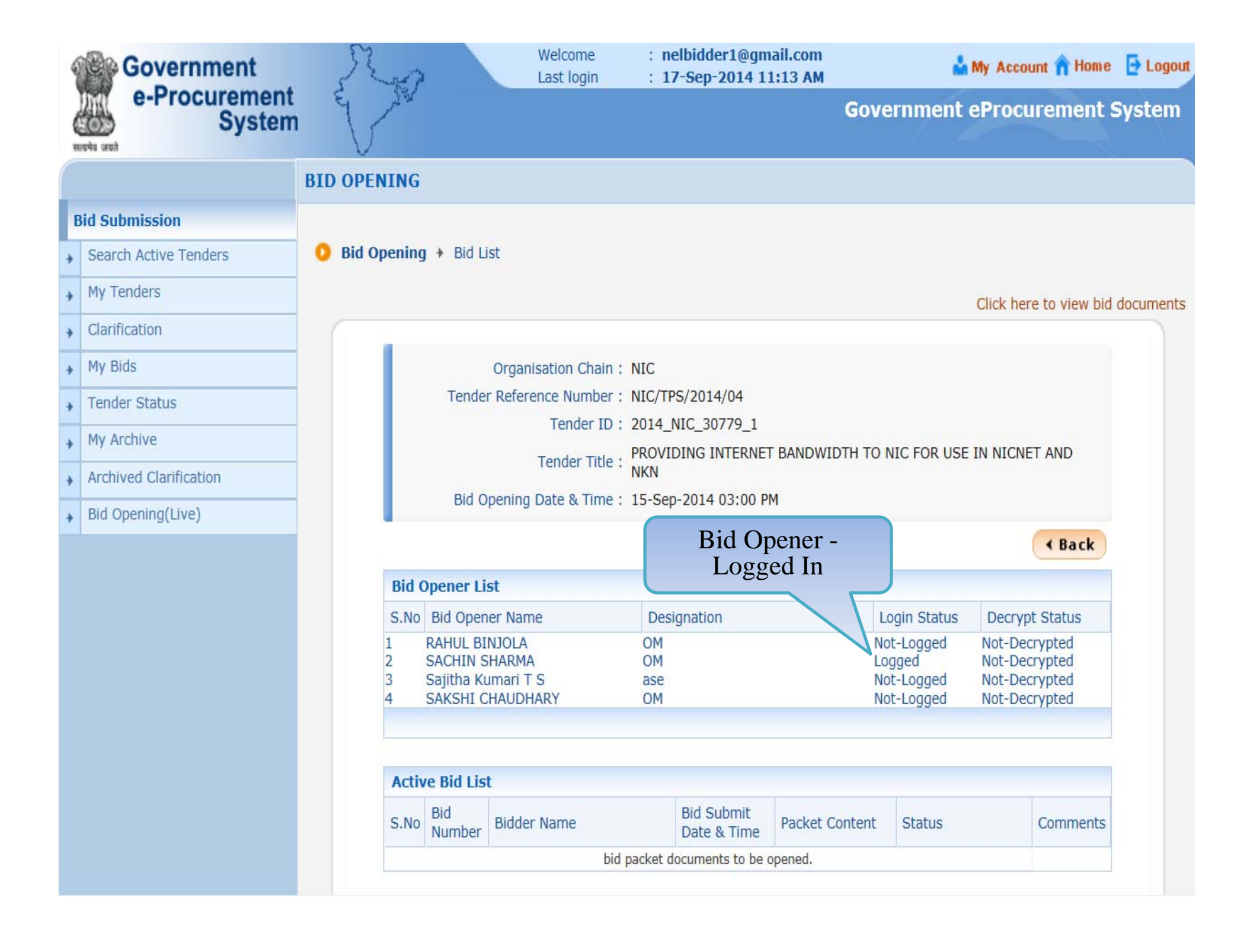

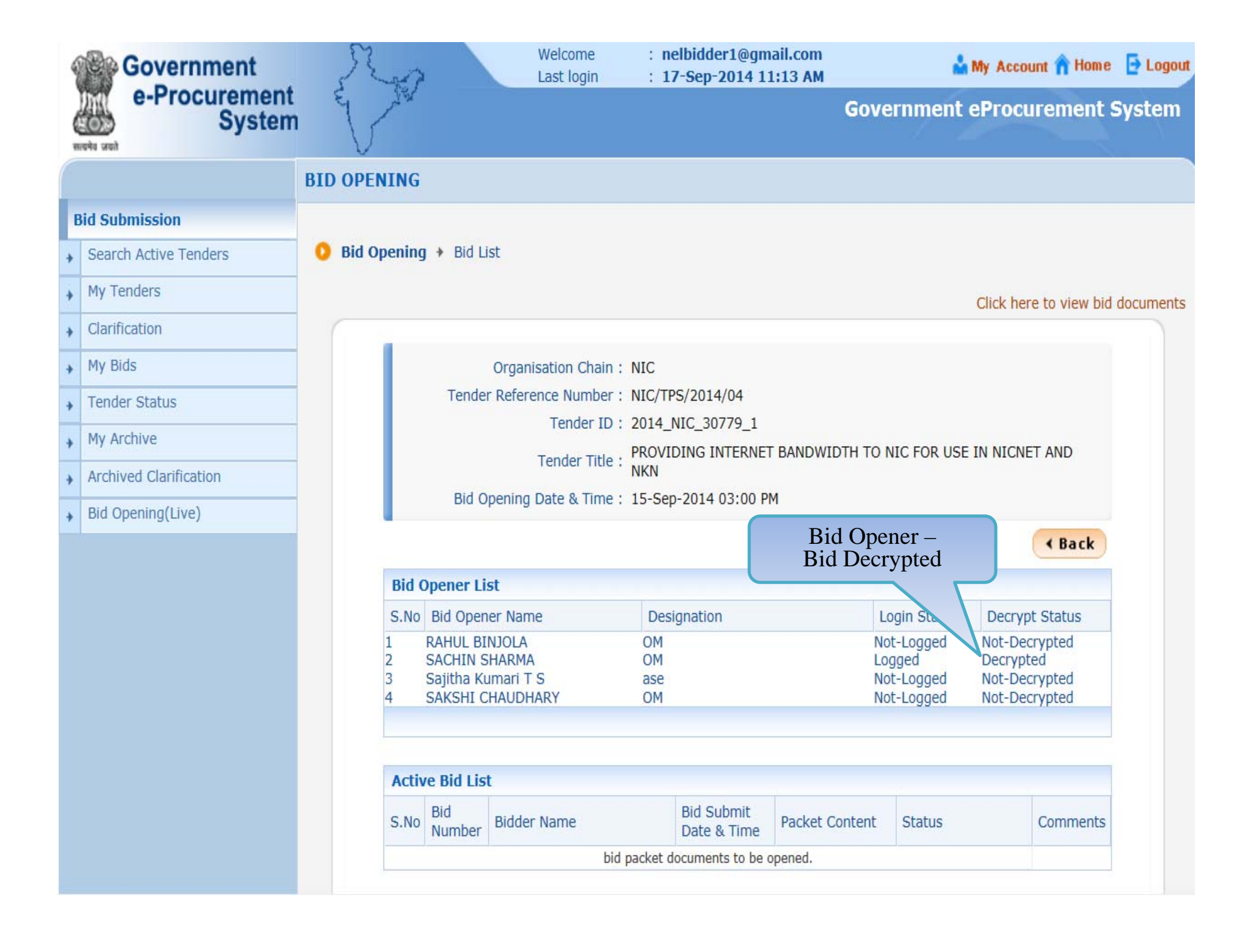

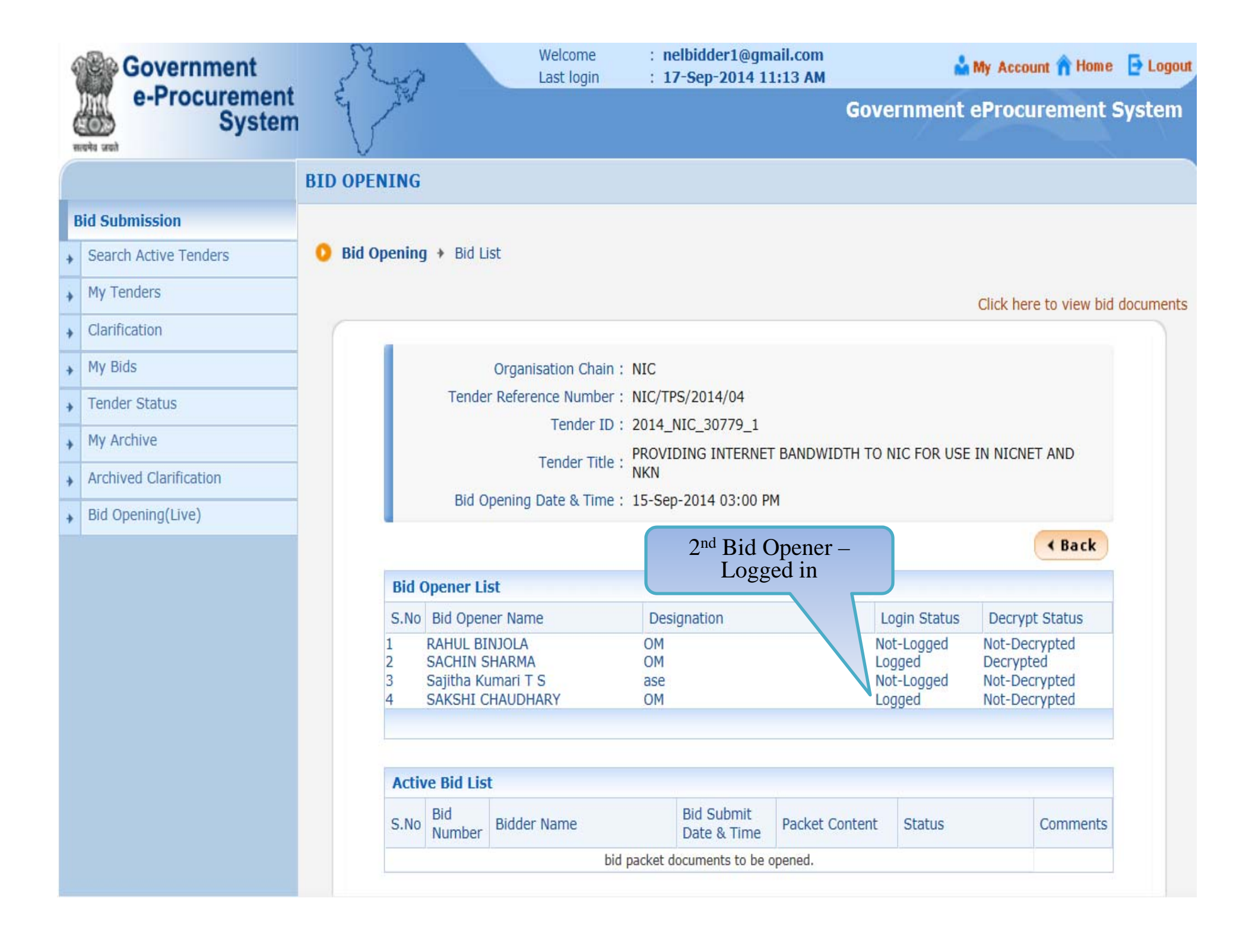

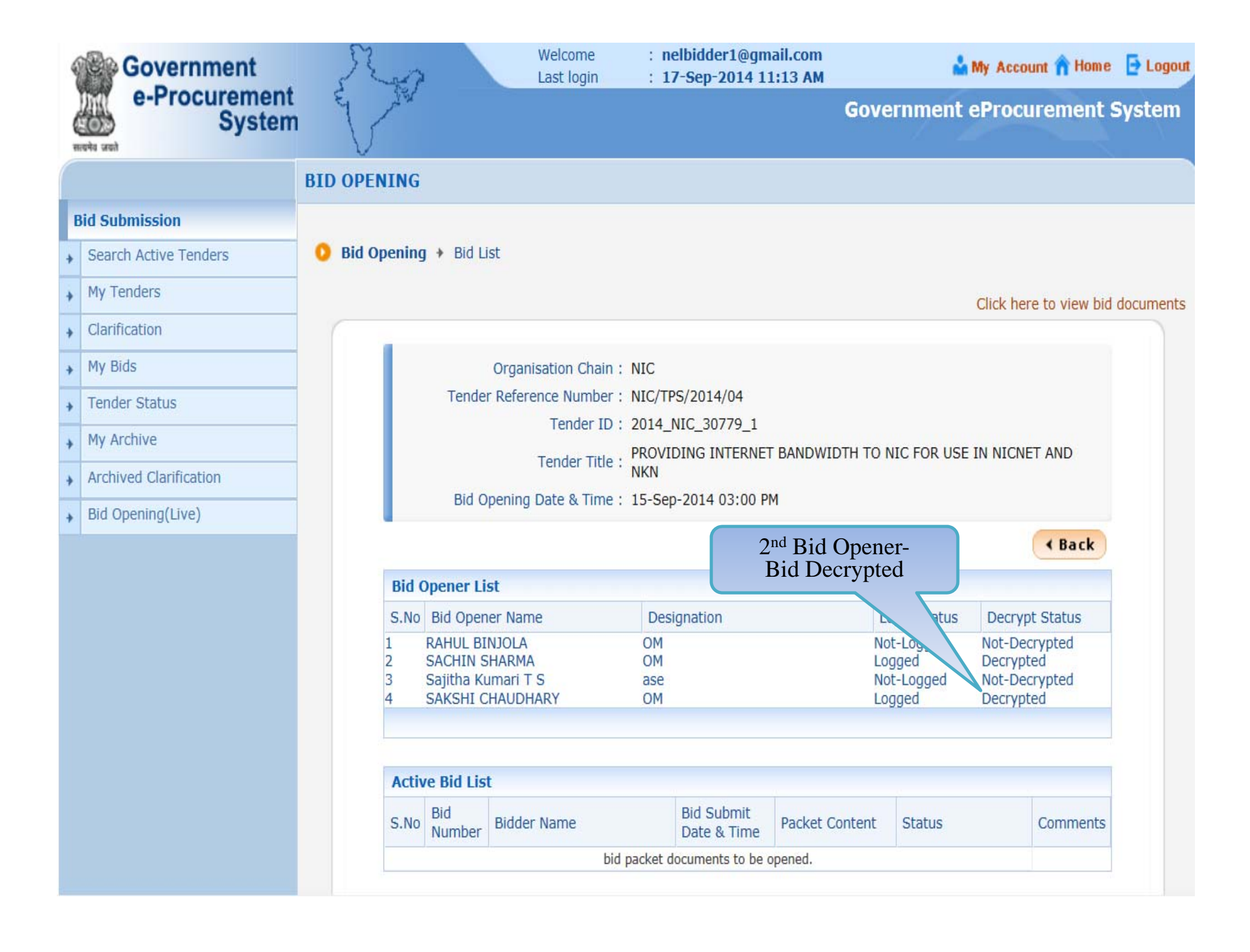

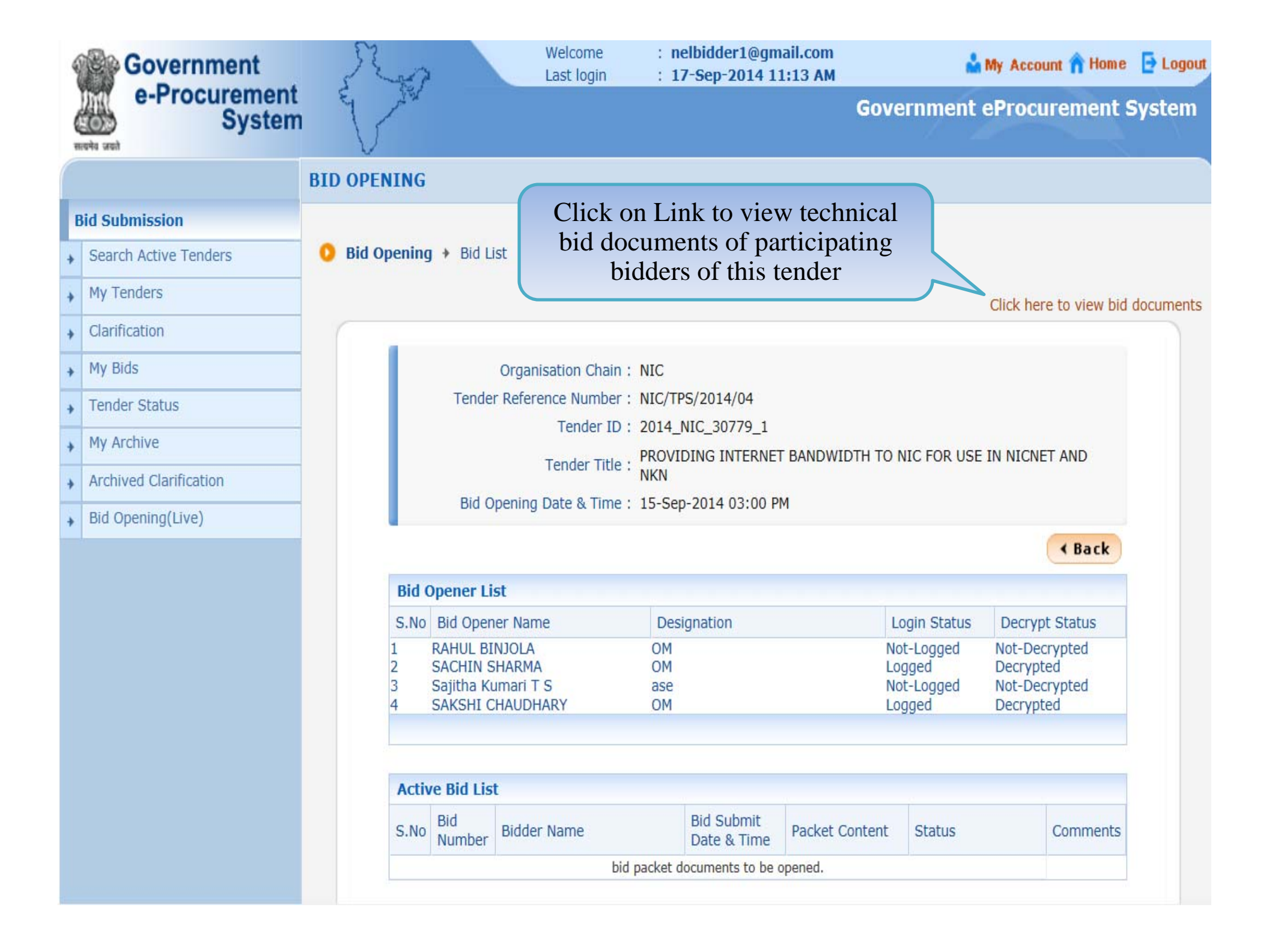

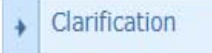

- My Bids
- Tender Status
- My Archive
- Archived Clarification
- Bid Opening(Live)

|           |     | Or              | ganisation Chain : | NIC                                                                                                    |          |                         |                       |
|-----------|-----|-----------------|--------------------|----------------------------------------------------------------------------------------------------|----------|-------------------------|-----------------------|
|           |     | Tender Re       | eference Number :  | NIC/TPS/2014/04                                                                                                    |          |                         |                       |
|           |     |                 | Tender ID :        | 2014_NIC_30779_1                                                                                                    |          |                         |                       |
|           |     |                 | Tender Title :     | PROVIDING INTERNET BAN<br>NKN                                                                                                | DWIDTH   | TO NIC FOR USE IN NICNE | T AND                 |
|           |     |                 |                    |                                                                                                    |          |                         |                       |
| В         | ids | Document L      | ist                |                                                                                                    |          |                         |                       |
| S.        | .No | Bid Number      | Bidder Name        | Packet Content                                                                                                    | Status   | View Doc                | File Size<br>(In KB.) |
| 1<br>Bidd | ler | 20276<br>One Do | AKSHI Co.Ltd.      | Signed and<br>Scanned copy as<br>proof for<br>submission of<br>Tender Fee and<br>EMD or<br>Exemption<br>Claimed<br>Documents | Accepted | EMD_FEE_COPY.pdf        |                       |
|           |     |                 |                    | Signed and<br>scanned copy of<br>Tender<br>Acceptance Letter                                                                 | Accepted | PQ_OTHER_DOCUMENTS.pdf  |                       |
|           |     |                 |                    | Enlistment Order<br>Copy or PQ<br>details like RC,<br>PAN, TIN, Service<br>Tax, etc as per<br>Annexure-A                     | Accepted | PQ_ALL_DOCUMENTS.pdf    |                       |
|           |     |                 |                    | Technical<br>Documents<br>Details as per<br>format provided                                                                  | Accepted | TECHNICAL_BID.rar       |                       |

NOTE:- Document would be visible only reading/unlocking of bid documents

|            |       |                                                                 | Letter                                                                                                    |                        |                           |   |
|------------|-------|-----------------------------------------------------------------|----------------------------------------------------------------------------------------------------|------------------------|---------------------------|---|
|            |       |                                                                 | Enlistment Order<br>Copy or PQ<br>details like RC,<br>PAN, TIN,<br>Service Tax, etc<br>as per<br>Annexure-A                  | Accepted               | PQ_ALL_DOCUMENTS.pdf      | 7 |
|            |       |                                                                 | Technical<br>Documents<br>Details as per<br>format provided                                                                  | Accepted               | TECHNICAL_BID.rar         | 2 |
| 2          | 20277 | AJIT Co.Ltd.                                                    | Signed and<br>Scanned copy as<br>proof for<br>submission of<br>Tender Fee and<br>EMD or<br>Exemption<br>Claimed<br>Documents | Accepted               | EMD_FEE_COPY.pdf          | 7 |
| Bidder two |       | Signed and<br>scanned copy of<br>Tender<br>Acceptance<br>Letter | Accepted                                                                                                    | PQ_OTHER_DOCUMENTS.pdf | 7                         |   |
|            | uocu  |                                                                 | Enlistment Order<br>Copy or PQ<br>details like RC,<br>PAN, TIN,<br>Service Tax, etc<br>as per<br>Annexure-A                  | Accepted               | PQ_SALESTAX_CLEARANCE.pdf | 7 |
|            |       |                                                                 | Technical<br>Documents<br>Details as per                                                                                     | Accepted               | Technical_BID.rar 🙀       | 2 |

Version: v1.09.02 08-May-2014

|        |       |                   | Order Copy or<br>PQ details like<br>RC, PAN, TIN,<br>Service Tax,<br>etc as per<br>Annexure-A                                | Accepted | PQ_SALESTAX_CLEARANCE.pdf 9        | , |
|--------|-------|-------------------|----------------------------------------------------------------------------------------------------|----------|------------------------------------|---|
|        |       |                   | Technical<br>Documents<br>Details as per<br>format<br>provided                                                               | Accepted | Technical_BID.rar                  | 2 |
| 3      | 20280 | JAGANNATH Co.ltd. | Signed and<br>Scanned copy<br>as proof for<br>submission of<br>Tender Fee<br>and EMD or<br>Exemption<br>Claimed<br>Documents | Accepted | EMD_FEE_COPY.pdf                   | 7 |
| Bidder | three | document          | Signed and<br>scanned copy<br>of Tender<br>Acceptance<br>Letter                                                              | Accepted | PQ_CONTRACTOR_REGN_CERTIFICATE.pdf | 7 |
|        |       |                   | Enlistment<br>Order Copy or<br>PQ details like<br>RC, PAN, TIN,<br>Service Tax,<br>etc as per<br>Annexure-A                  | Accepted | PQ_SALESTAX_CLEARANCE.pdf          | 7 |
|        |       |                   | Technical<br>Documents<br>Details as per<br>format<br>provided                                                               | Accepted | Technical_BID.rar                  | 2 |
|        |       |                   |                                                                                                    |          |                                    |   |

Version: v1.09.02 08-May-2014

(c) 2008 Tenders NIC, All rights reserved.

| Government                                                                                                    | Ro                      | Welcome<br>Last login | : nelbidder1@gmail.com<br>: 17-Sep-2014 02:41 PM | 🃩 My Account 🏫 Home  | E Logout |
|----------------------------------------------------------------------------------------------------|-------------------------|-----------------------|--------------------------------------------------|----------------------|----------|
| e-Procurement<br>System                                                                                                    | E Ser                   |                       | Gov                                              | ernment eProcurement | System   |
|                                                                                                    | DASHBOARD               |                       |                                                  |                      |          |
| Bid Submission                                                                                                    | (                       |                       |                                                  |                      | )        |
| Search Active Tenders                                                                                                    | Welcome JAGANNATH Co    | o.ltd.,               |                                                  |                      |          |
| My Tenders                                                                                                    | Roles : Tenderer        |                       |                                                  |                      |          |
| Clarification                                                                                                    |                         |                       | -                                                |                      |          |
| My Bids                                                                                                    | Pending                 |                       | to Activity                                      | Of the Day           |          |
| Tender Status                                                                                                    |                         |                       |                                                  |                      |          |
| My Archive                                                                                                    |                         |                       |                                                  |                      |          |
| Archived Clarification                                                                                                    | - Alerts                |                       |                                                  |                      |          |
| Bid Opening(Live)                                                                                                    |                         |                       |                                                  |                      |          |
|                                                                                                    | 📢 Announceme            | nts                   |                                                  |                      |          |
| Click on Bid                                                                                                    | Opening                 |                       |                                                  |                      |          |
| (Live                                                                                                    | )                       | Financi               | al Bid Opening                                   |                      |          |
|                                                                                                    |                         |                       |                                                  |                      |          |
|                                                                                                    |                         |                       |                                                  |                      |          |
|                                                                                                    |                         |                       |                                                  |                      |          |
|                                                                                                    | L                       |                       |                                                  |                      |          |
| District for the second second s | a Tanalan Orana (analan |                       |                                                  | () 2000 T. 1         |          |

| 9 | Government              | R          | 2                    | Welcome<br>Last login             | : nelbidder1(<br>: 17-Sep-201                        | @gmail.com<br>4 02:41 PM | 🏜 My Account 🏫                     | Home 📑 Logout |
|---|-------------------------|------------|----------------------|-----------------------------------|------------------------------------------------------|--------------------------|------------------------------------|---------------|
| 0 | e-Procurement<br>System | e s        | 2                    |                                   |                                                      | Gover                    | nment eProcuren                    | ient System   |
|   |                         | BID OPENIN | G                    |                                   |                                                      |                          |                                    |               |
| B | id Submission           |            |                      | 900-00-00-0                       |                                                      |                          |                                    |               |
| + | Search Active Tenders   | Tend       | ers to be opened to  | oday, <b>17-Sep-2014</b>          | <b>DD</b> •                                          | W 3                      |                                    |               |
| + | My Tenders              |            |                      |                                   | we ·                                                 | T D PM                   |                                    |               |
| + | Clarification           | Sea        | arch                 |                                   |                                                      |                          |                                    |               |
| + | My Bids                 | Ten        | der Id               |                                   |                                                      | Tender Category          | -Select-                           | <u>~</u>      |
| + | Tender Status           | Key        | word                 |                                   |                                                      |                          |                                    |               |
| + | My Archive              | Key        | word can be either 1 | lender Title or Tender            | RefNo Details.                                       |                          | Chan Car                           |               |
| + | Archived Clarification  |            |                      |                                   | Click                                                | Opening Live             | W Clear Sear                       | ·cn           |
| + | Bid Opening(Live)       | Ter        | iders                |                                   | Dia                                                  | Opening Live             | $\leq$                             |               |
|   |                         | S.N        | o Reference Num      | nber Title                        |                                                      | Bid Opening Date         | Status                             | View          |
|   |                         | 1          | NIC/TPS/2014/0       | 4 PROVI<br>BAND<br>FOR U<br>AND N | DING INTERNET<br>WIDTH TO NIC<br>SE IN NICNET<br>IKN | 17-Sep-2014 11:30 AM     | Ready For Financial Bid<br>Opening |               |
|   |                         | 2          | TESTING              | МОТО                              | RS                                                   | 20-Aug-2014 03:05 PM     | Ready For Technical Bid<br>Opening | •             |
|   |                         | 3          | DEMO                 | STEEL                             |                                                      | 20-Aug-2014 01:40 PM     | Technical Bid Opening<br>Over      | <b></b>       |
|   |                         | 4          | WOODEN BOX PI        | LANKS WOOD                        | EN BOX PLANKS                                        | 18-Jul-2014 01:15 PM     | Bid Opening Over                   | <b>a</b>      |
|   |                         | 5          | 1313113113           | goods                             |                                                      | 16-Jul-2014 01:05 PM     | Ready For Technical Bid<br>Opening | <b></b>       |
|   |                         | 6          | demo/single/121      | Lump                              | sum and Item<br>ender                                | 10-Jul-2014 03:45 PM     | Bid Opening Over                   | 2             |
|   |                         | 7          | QCBS_Test            | supply                            | of computers                                         | 10-Jul-2014 11:15 AM     | Financial Bid Opening<br>Over      | <b>a</b>      |
|   |                         | 8          | f.no.2014/nagala     | and selecti<br>provid<br>MMP in   | on of service<br>er for eDIstrict<br>n Nagaland      | 08-Jul-2014 12:40 PM     | Bid Opening Over                   | ٩             |

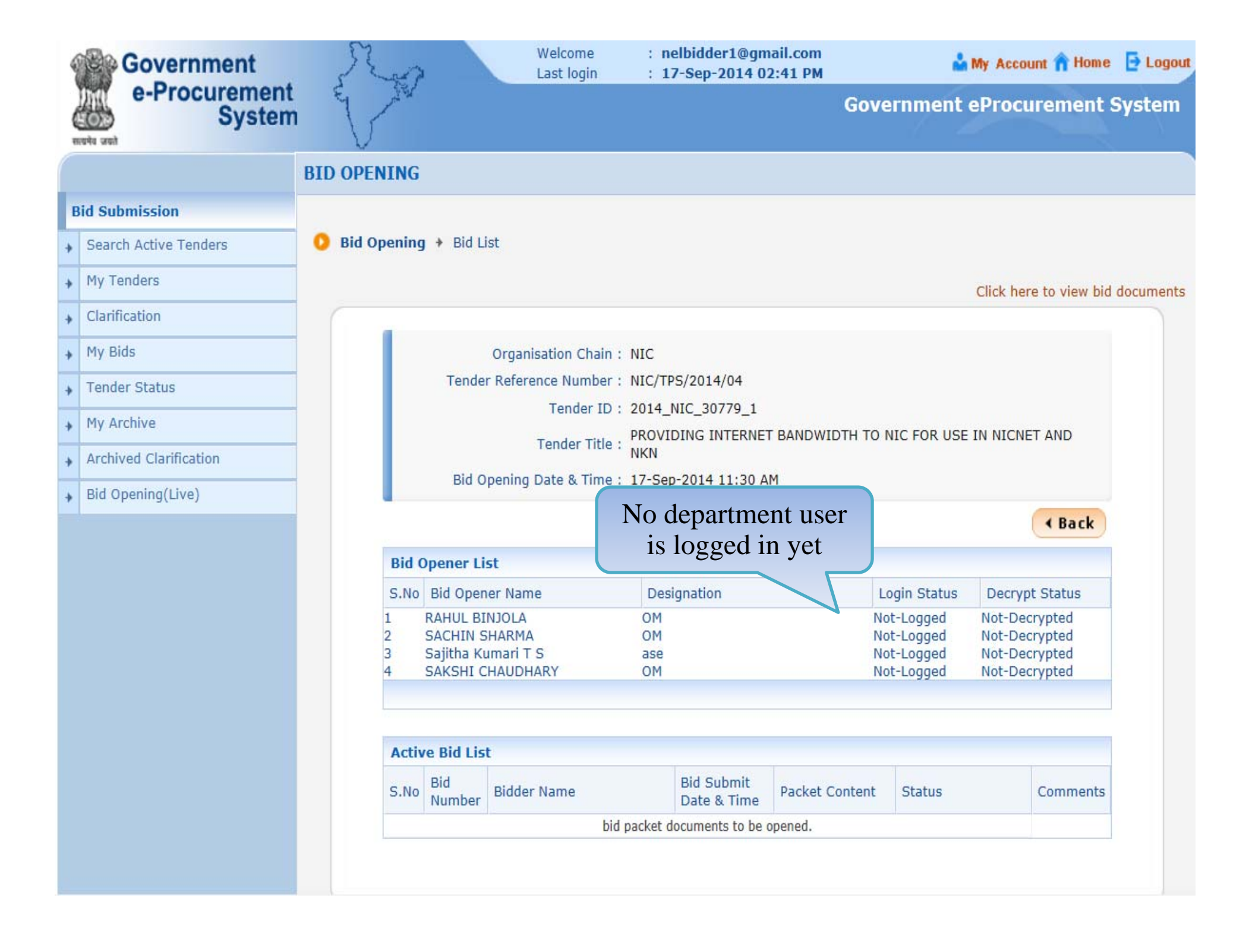

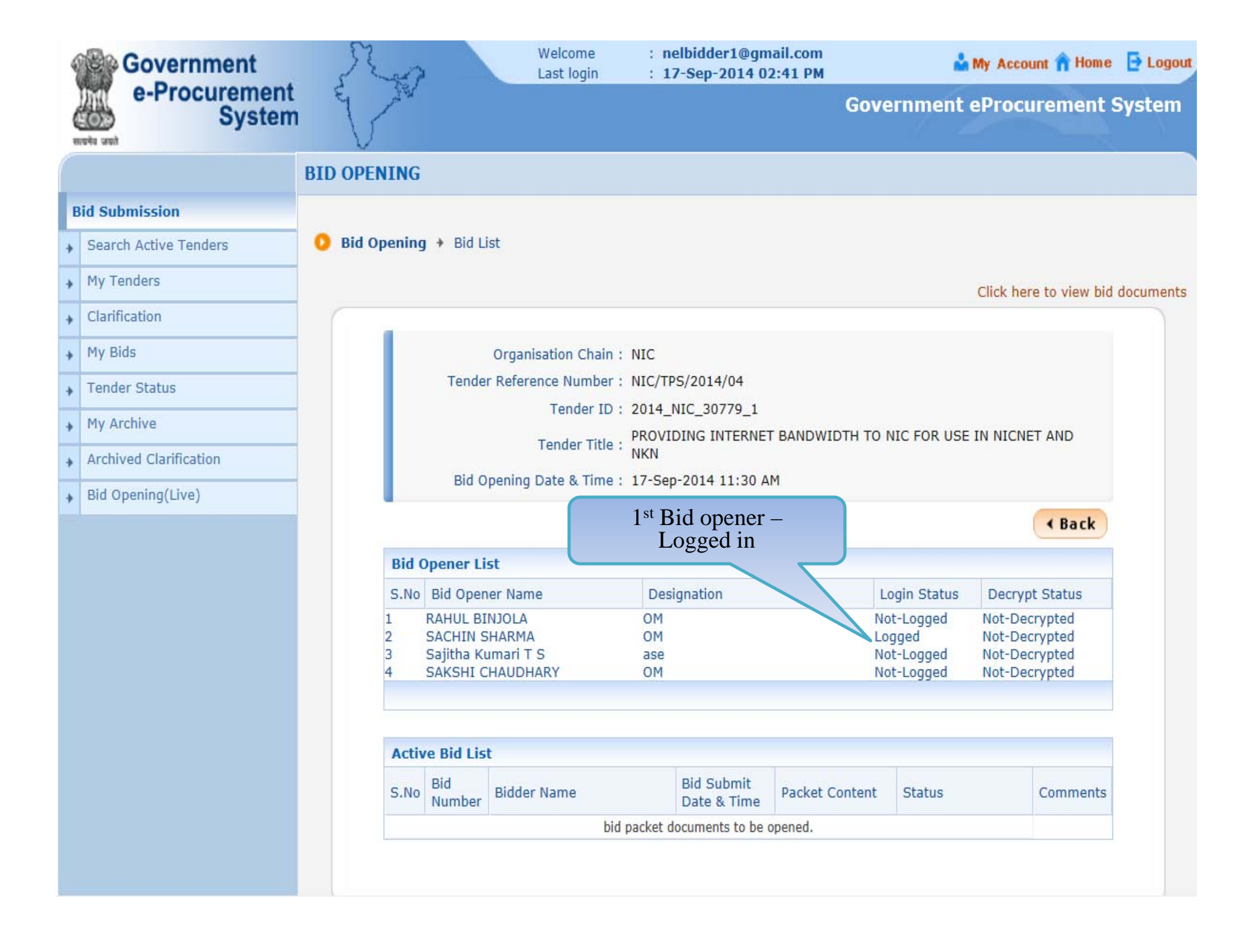

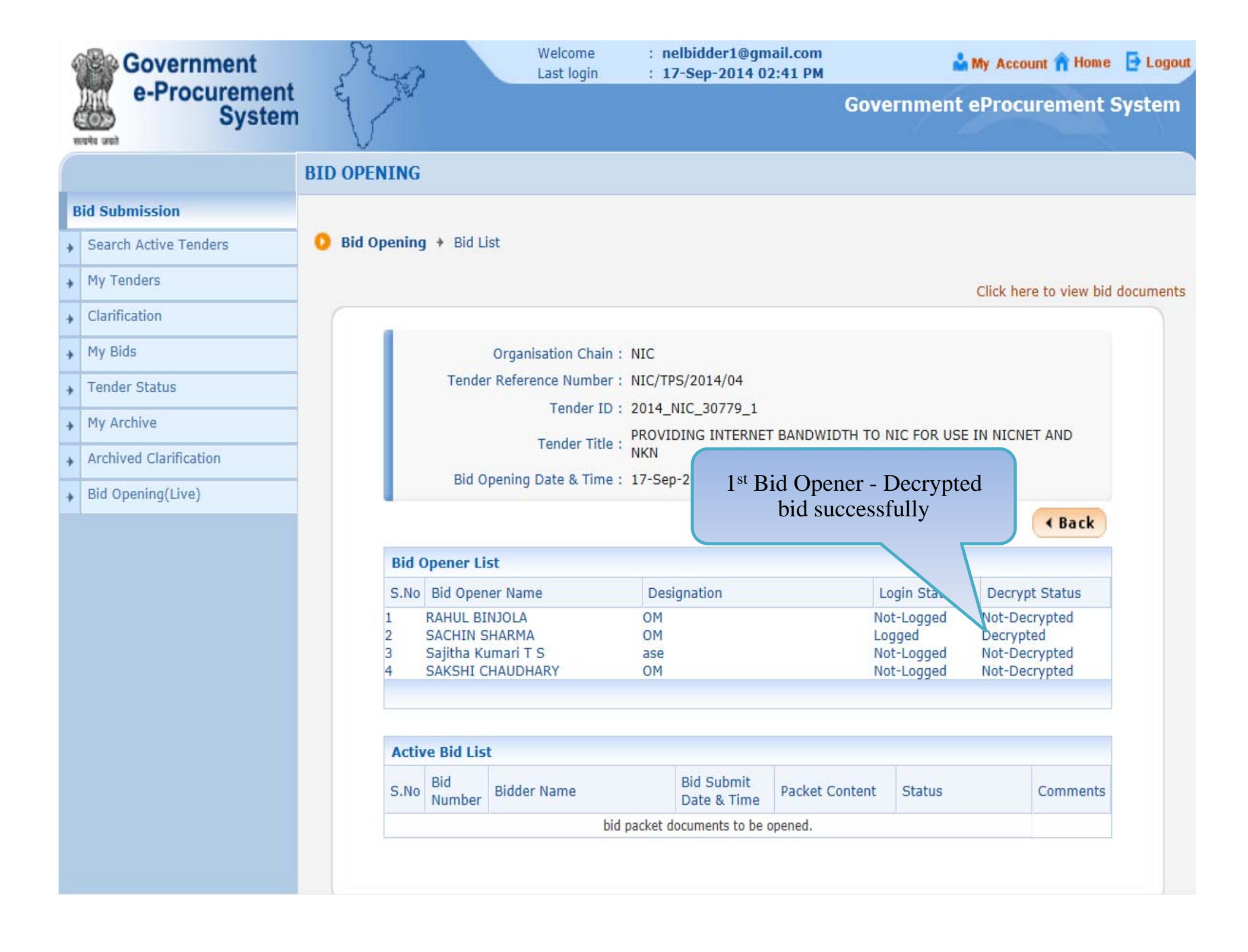

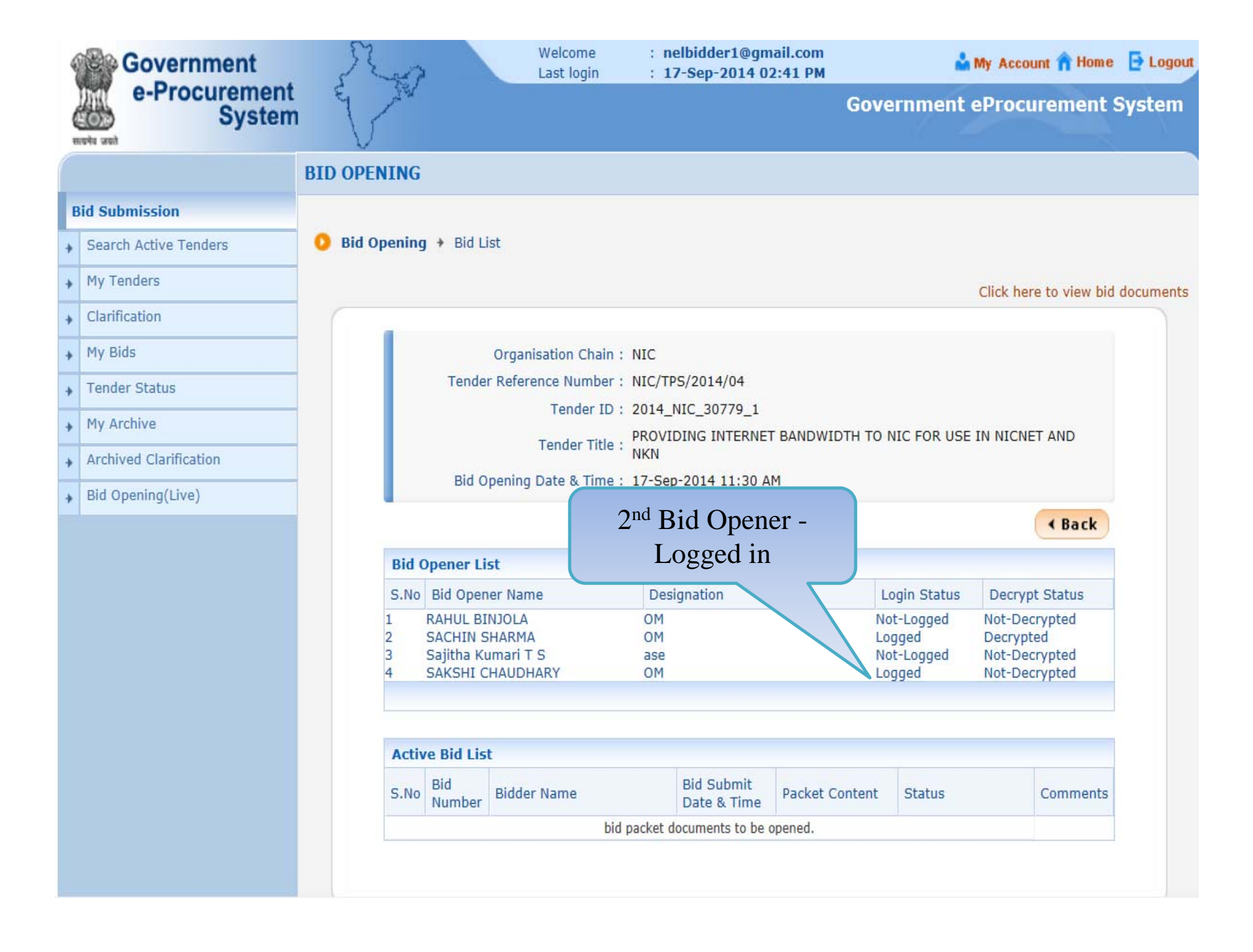

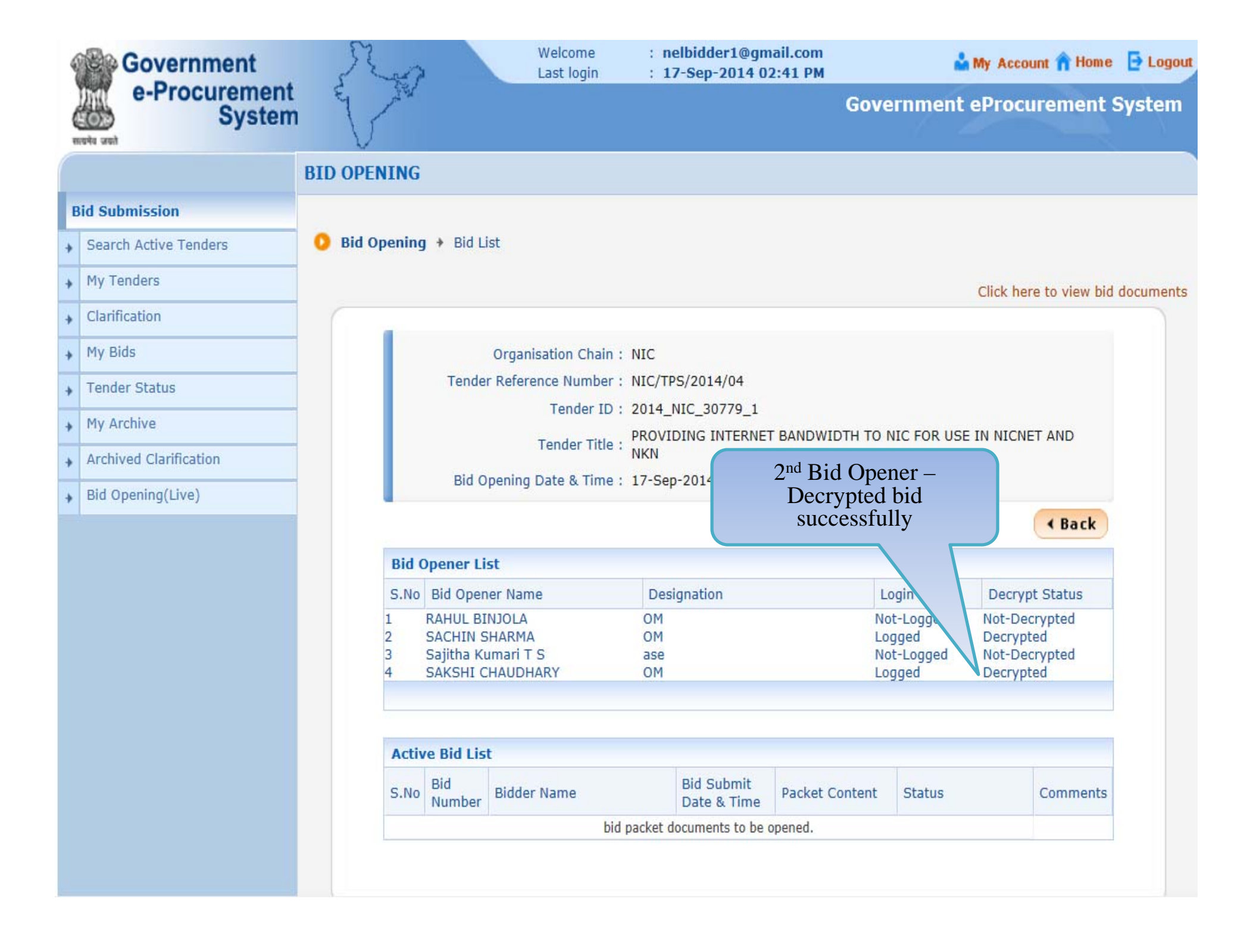

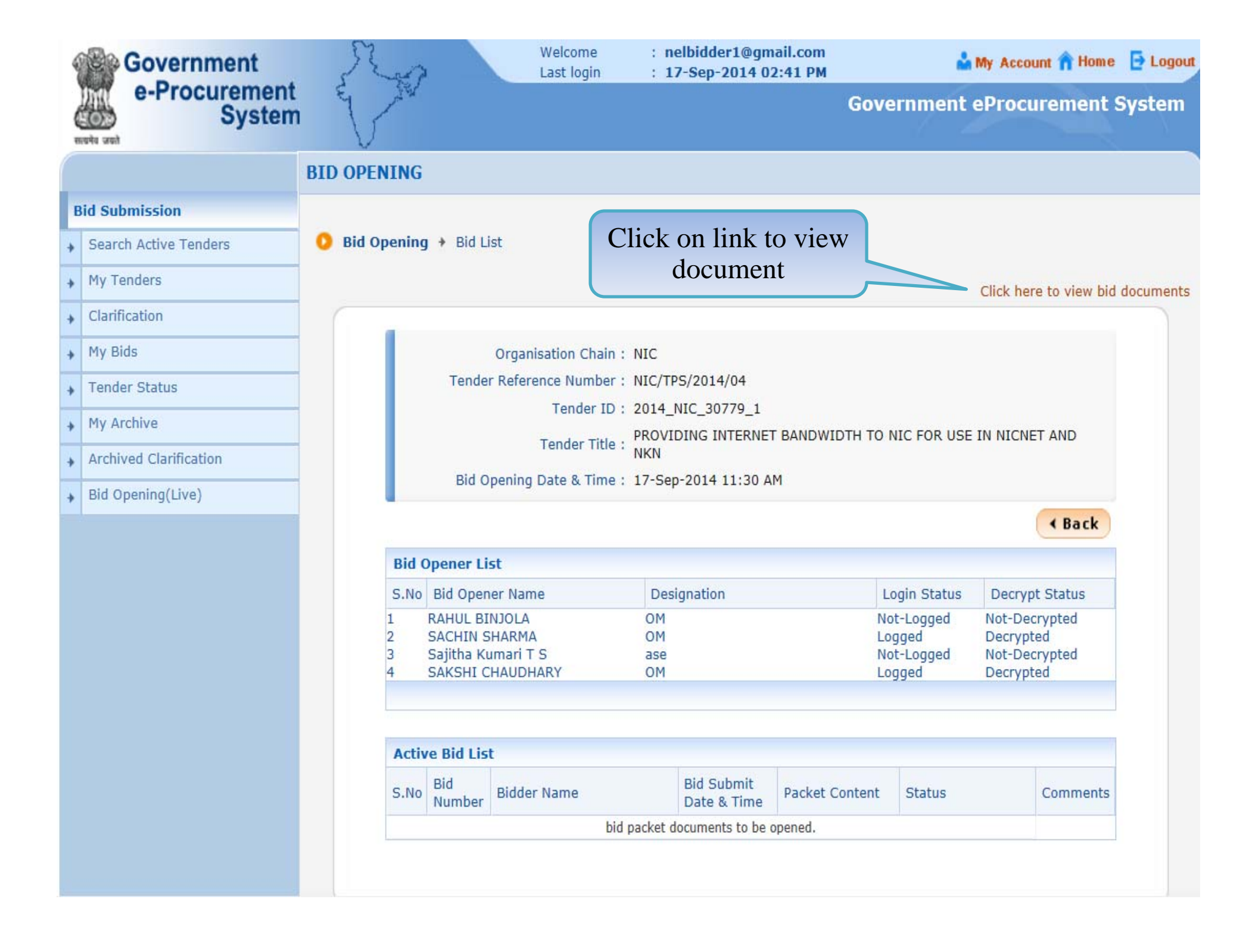

Bid Opening(Live)

| Bids | Documen         | t List        |                                                                                                    |          |                        |                             |
|------|-----------------|---------------|----------------------------------------------------------------------------------------------------|----------|------------------------|-----------------------------|
| S.No | Bid<br>Number   | Bidder Name   | Packet<br>Content                                                                                                    | Status   | View Doc               | File<br>Size<br>(In<br>KB.) |
| 1    | 20276           | AKSHI Co.Ltd. | Signed and<br>Scanned copy<br>as proof for<br>submission of<br>Tender Fee<br>and EMD or<br>Exemption<br>Claimed<br>Documents | Accepted | EMD_FEE_COPY.pdf       | ,                           |
|      |                 |               | Signed and<br>scanned copy<br>of Tender<br>Acceptance<br>Letter                                                              | Accepted | PQ_OTHER_DOCUMENTS.pdf | 7                           |
| E    | Bidder<br>docun | • One<br>nent | Enlistment<br>Order Copy or<br>PQ details like<br>RC, PAN, TIN,<br>Service Tax,<br>etc as per<br>Annexure-A                  | Accepted | PQ_ALL_DOCUMENTS.pdf   | 7                           |
|      |                 |               | Technical<br>Documents<br>Details as per<br>format<br>provided                                                               | Accepted | TECHNICAL_BID.rar      | 2                           |
|      |                 |               | Price bid<br>undertaking                                                                                                    | Accepted | PQ_OTHER_DOCUMENTS.pdf | 7                           |
|      |                 |               | Grand Total<br>Value of<br>detailed<br>financial bid in<br>BoQ_xxx.xls                                                       | Accepted | BOQ_27327.xls          | 398                         |
|      |                 |               | Detailed<br>Financial bid<br>in .rar format                                                                                  | Accepted | BOQ_NIC_Detailed.rar   | 214                         |
| 2    | 20277           | AJIT Co.Ltd.  | Signed and<br>Scanned copy<br>as proof for<br>submission of                                                                  | Accepted | EMD_FEE_COPY.pdf       | 7                           |

and EMD or

peproc.nic.in/nicgep/app?component=view&page=BidDocsShowList&service=direct&session=T&sp=ZH4sIAAA...

|                           | Value of<br>detailed<br>financial bid in<br>BoQ_xxx.xls                                                                                                    |                                                                                                    |
|---------------------------|----------------------------------------------------------------------------------------------------|----------------------------------------------------------------------------------------------------|
|                           | Detailed Accepted BOQ_NIC_Detailed.rar                                                                                                    | 214                                                                                                    |
| 2 20277 AJIT Co.Ltd.      | Signed and<br>Scanned copy<br>as proof for<br>submission of<br>Tender Fee<br>and EMD or<br>Exemption<br>Claimed<br>Documents                                                                                                    | 7                                                                                                    |
|                           | Signed and scanned copy of Tender Acceptance Letter                                                                                                    | 7                                                                                                    |
| Bidder Two<br>document    | Enlistment Accepted PQ_SALESTAX_CLEARANCE.pdf                                                                                                    | 7                                                                                                    |
|                           | Technical Accepted Technical_BID.rar and the second second | 2                                                                                                    |
|                           | Price bid Accepted PO_OTHER_DOCUMENTS.pdf                                                                                                    | 7                                                                                                    |
|                           | Grand Total Accepted BOQ_27327.xls<br>Value of<br>detailed<br>financial bid in<br>BoQ_xxx.xls                                                                                                    | 411                                                                                                    |
|                           | Detailed Accepted BOQ_NIC_Detailed.rar                                                                                                    | 218                                                                                                    |
| 3 20280 JAGANNATH Co.ltd. | Signed and Accepted EMD_FEE_COPY.pdf                                                                                                    | 7                                                                                                    |
|                           | 2 20277 AJIT Co.Ltd.   2 20277 AJIT Co.Ltd.   3 20280 JAGANNATH Co.Itd.                                                                                                    | Value or<br>detailed<br>financial bid in<br>BoQ_xox.xls Accepted<br>BOQ_NIC_Detailed.rar BoQ_NIC_Detailed.rar   2 20277 AJIT Co.Ltd. Signed and<br>Scanned copy<br>as proof for<br>submission of<br>Tender Fee<br>and EHD or<br>Exemption<br>Claimed Accepted EMD_FEE_COPY.pdf   2 20277 AJIT Co.Ltd. Signed and<br>Scanned copy<br>as proof for<br>Submission of<br>Tender Fee<br>and EHD or<br>Exemption<br>Claimed Accepted EMD_FEE_COPY.pdf   8 Accepted PO_OTHER_DOCUMENTS.pdf Image: Copy<br>as proof Tender<br>Acceptance<br>Letter Accepted PO_SALESTAX_CLEARANCE.pdf   8 Image: Copy<br>Acceptance Accepted PO_SALESTAX_CLEARANCE.pdf Image: Copy<br>Acceptance   8 Image: Copy<br>Acceptance Accepted PO_COTHER_DOCUMENTS.pdf Image: Copy<br>Acceptance   8 Image: Copy<br>Acceptance Accepted PO_COTHER_DOCUMENTS.pdf Image: Copy<br>Acceptance   9 Image: Copy<br>Acceptance Accepted PO_COTHER_DOCUMENTS.pdf Image: Copy<br>Acceptance   9 Image: Copy<br>Acceptance Accepted PO_COTHER_DOCUMENTS.pdf Image: Copy<br>Acceptance   1 Image: Copy<br>Acceptance Accepted BOQ_27327.xls Image: Copy<br>Acceptance   3 20280 JAGANNATH Co.ltd. Signed and<br>Signed and |

| 20280          | JAGANNATH Co.ltd. | Signed and<br>Scanned copy<br>as proof for<br>submission of<br>Tender Fee                                   | Accepted                                                                                                    | EMD_FEE_COPY.pdf                                                                                                    | 7                                                                                                    |
|----------------|-------------------|----------------------------------------------------------------------------------------------------|----------------------------------------------------------------------------------------------------|----------------------------------------------------------------------------------------------------|----------------------------------------------------------------------------------------------------|
|                |                   | and EMD or<br>Exemption<br>Claimed<br>Documents                                                             |                                                                                                    |                                                                                                    |                                                                                                    |
|                |                   | Signed and<br>scanned copy<br>of Tender<br>Acceptance<br>Letter                                             | Accepted                                                                                                    | PQ_CONTRACTOR_REGN_CERTIFICATE.pdf                                                                                                    | 7                                                                                                    |
|                |                   | Enlistment<br>Order Copy or<br>PQ details like<br>RC, PAN, TIN,<br>Service Tax,<br>etc as per<br>Annexure-A | Accepted                                                                                                    | PQ_SALESTAX_CLEARANCE.pdf                                                                                                    | 7                                                                                                    |
| idder<br>docur | Three<br>nent     | Technical<br>Documents<br>Details as per<br>format<br>provided                                              | Accepted                                                                                                    | Technical_BID.rar 🙀                                                                                                    | 2                                                                                                    |
|                |                   | Price bid<br>undertaking                                                                                    | Accepted                                                                                                    | PriceBId_Undertaking.pdf 🛛 🙀                                                                                                    | 76                                                                                                    |
|                |                   | Grand Total<br>Value of<br>detailed<br>financial bid in<br>BoQ_xxx.xls                                      | Accepted                                                                                                    | BOQ_27327.xls 🙀                                                                                                    | 411                                                                                                    |
|                |                   | Detailed<br>Financial bid<br>in .rar format                                                                 | Accepted                                                                                                    | BOQ_NIC_Detailed.rar                                                                                                    | 218                                                                                                    |
|                | idder<br>docur    | idder Three<br>document                                                                                     | idder Three<br>document<br>Grand Three<br>document<br>idder Three<br>document<br>idder Three<br>document<br>idder Three<br>document<br>Details as per<br>Annexure-A<br>Technical<br>Documents<br>Details as per<br>format<br>provided<br>Price bid<br>undertaking<br>Grand Total<br>Value of<br>detailed<br>financial bid in<br>BoQ_xxx.xls<br>Detailed<br>Financial bid<br>in .rar format | Documents Signed and scanned copy of Tender Acceptance Letter Accepted   Enlistment Order Copy or PQ details like RC, PAN, TIN, Service Tax, etc as per Annexure-A Accepted   idder Three document Technical Documents Accepted   Price bid undertaking Accepted Accepted   Grand Total Value of detailed financial bid in BOQ_xxx.xls Accepted Accepted   Detailed Financial bid in .rar format Accepted Accepted | Jocuments Signed and<br>scanned copy<br>of Tender<br>Acceptance<br>Letter Accepted PQ_CONTRACTOR_REGN_CERTIFICATE.pdf   Acceptance Enlistment<br>Order Copy or<br>PQ details like<br>RC, PAN, TIN,<br>Service Tax,<br>etc as per<br>Annexure-A Accepted PQ_SALESTAX_CLEARANCE.pdf Image: Comparison of the comparison of the compari |

Version: v1.09.02 08-May-2014

## Thank You

Any further queries can be clarified through...

Mail – cppp-nic@nic.in

24\*7 Toll Free No. - 1800 3070 2232